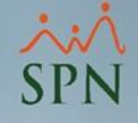

# Administración masiva de las fotos de los colaboradores (AFC).

### Instructivo

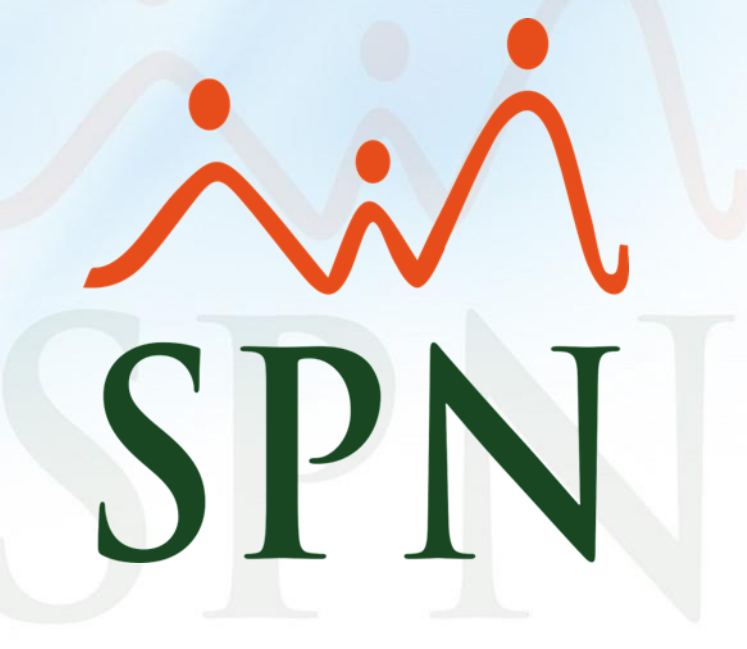

### Índice.

| 1. Objetivo                                                                              | 3.  |
|------------------------------------------------------------------------------------------|-----|
| 2. Configuración del atributo para permiso de Importación de las fotos                   | 5.  |
| 3. Reporte de Empleados sin fotos                                                        | 8.  |
| 4. Pantalla de Administración Masiva de las Fotos de colaboradores                       | 11. |
| 3.1. Importación de las fotos de los colaboradores de forma masiva                       | 14. |
| 3.2. Exportación de las fotos de los colaboradores de forma masiva                       | 19. |
| 5. Reporte Padrón de Empleados                                                           | 21. |
| 6. Importación y Exportación de las fotos de los colaboradores desde el                  | 24. |
| Maestro de Empleados                                                                     |     |
| <u>6.1. Exportación de las fotos de los colaboradores desde el Maestro de Empleados.</u> | 26. |
| 6.2. Importación de las fotos de los colaboradores desde el Maestro de<br>Empleados      | 27. |
|                                                                                          |     |

~

SPN

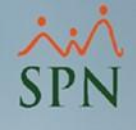

# 1. Objetivo.

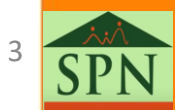

#### ××× SPN

#### 1. Objetivo.

Dar a conocer a nuestros clientes cómo se puede **importar** y **exportar** de forma masiva las fotos de los colaboradores desde el "**Módulo de Personal**". Además, mostrar cómo generar los reportes de "**Empleados sin Fotos**" y "**Padrón de Empleados**".

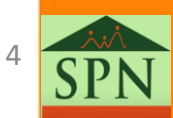

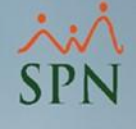

### 2. Configuración del atributo para permiso de Importación de las fotos de los colaboradores.

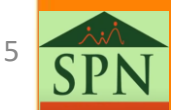

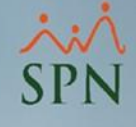

#### 2. Configuración del atributo para permiso de Importación de las fotos de los colaboradores.

Ante de empezar con el cómo se pueden importar las fotos, lo primero que se debe validar es que el usuario que vaya a realizar la carga tenga el permiso correspondiente. Para eso desde el módulo de personal le damos clic al menú de "Administración", luego al submenú "Seguridad" y luego a la opción "Usuarios".

| Administración Autoservicio                                                         | Modelos Bl Sobre Sistema               |
|-------------------------------------------------------------------------------------|----------------------------------------|
| Seguridad 🔹 🕨                                                                       | Usuarios                               |
| Compañía 🕨 Niveles 🔹 🕨                                                              | Permisos<br>Parámetros Seguridad       |
| Localización<br>Entidades                                                           | Parámetros Log(s)<br>Reporte de Log(s) |
| Atributos Posición +<br>Atributos Empleados +<br>Recurso Humano +<br>Capacitación + |                                        |
| Configuración ACH<br>Parámetros Add-ins                                             |                                        |

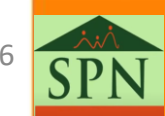

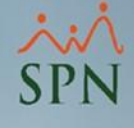

#### 2. Configuración del atributo para permiso de Importación de las fotos de los colaboradores.

Desde la pantalla de **"Usuarios del Sistema"** elegimos el usuario que se le colocará el permiso para la carga masiva de las fotos dando doble clic al usuario, luego en el apartado **"Registro"** debemos cotejar de los **"Atributos"** el que dice **"Carga Masiva de Fotos"**, con esto el usuario ya podrá hacer el importe masivo de fotos de los colaboradores.

| 🖉 Usuarios del S    | Sistema                               |          |          | <b>-</b> ×          | 🕵 Usuarios del Sister                                      | ma                                                                                                    |
|---------------------|---------------------------------------|----------|----------|---------------------|------------------------------------------------------------|----------------------------------------------------------------------------------------------------|
| <u>O</u> pciones    |                                       |          |          |                     | Opciones                                                   |                                                                                                    |
| Î 🗋 🔙 🗙 🖉           | Permisos asignados Políticas de Contr | raseña 🚺 |          |                     |                                                            | Permisos asignados   Políticas de Contraseña   🕼                                                                                                    |
| ja <u>C</u> onsulta | 📝 <u>R</u> egistro 🛛 🔒 Acceso         |          |          |                     | 🔽 Consulta                                                 | Registro PAcceso                                                                                                    |
| Búsqueda Por        | Digite Apellidos y Nombres            |          |          |                     | Compañía                                                   | СОМРАЙИА                                                                                                    |
| Todos               | <b>_</b>                              |          |          |                     |                                                            |                                                                                                    |
| ID Usuario          | Nombre Usuario                        | Código   | Activo   | Postear 📥<br>Nómina | E-Mail                                                     | analista06@spn.com.do                                                                                                    |
| danielmoronta       | DANIEL PEÑA MORONTA                   | 2        | M        |                     | Clave E-Mail                                               | Confirmar Clave E-Mail                                                                                                    |
| juan                | Juan José Martinez                    | 8        | <b>V</b> | <b>N</b>            | Seguridad                                                  |                                                                                                    |
| •                   |                                       |          |          | •                   | User ID<br>Clave Anterior<br>Clave Nueva<br>Confirmar Clav | danielmoronta<br>Postear Nómina<br>Bloquear Nómina<br>Desbloquear Nómina<br>Ver Salario<br>Modifica Prestaciones<br>Ver Salario<br>Modifica Prestaciones<br>Ver Salario<br>Modifica Prestaciones<br>Ver Salario<br>Modifica Prestaciones<br>Ver Salario<br>Ver Salario<br>Ver Políticas de Contraseño |

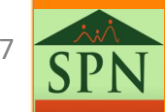

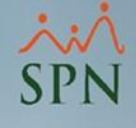

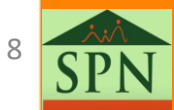

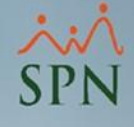

#### 3.1. Ruta.

Desde el "Módulo de Personal", nos dirigimos al menú de "Reportes", luego a la opción de "Empleados sin fotos", con fin de poder visualizar un reporte de los colaboradores sin fotos.

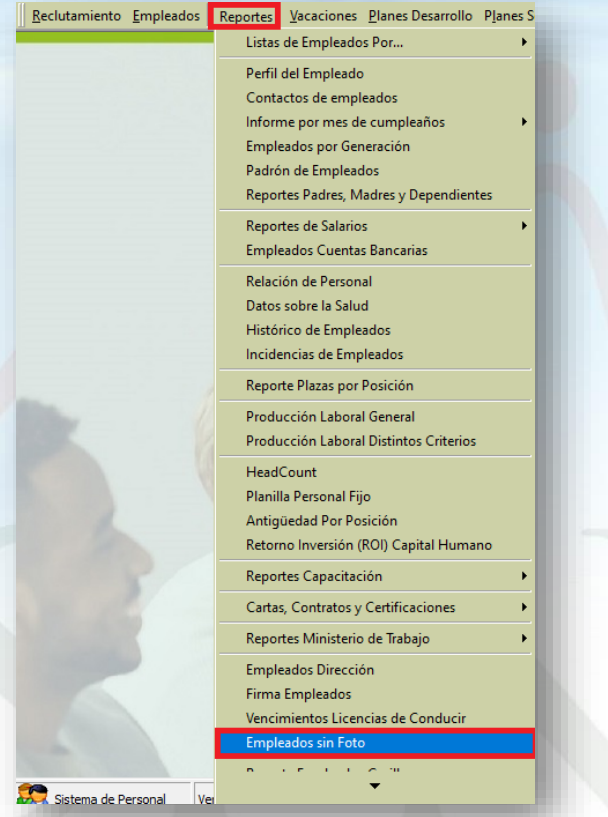

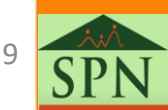

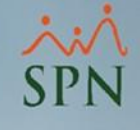

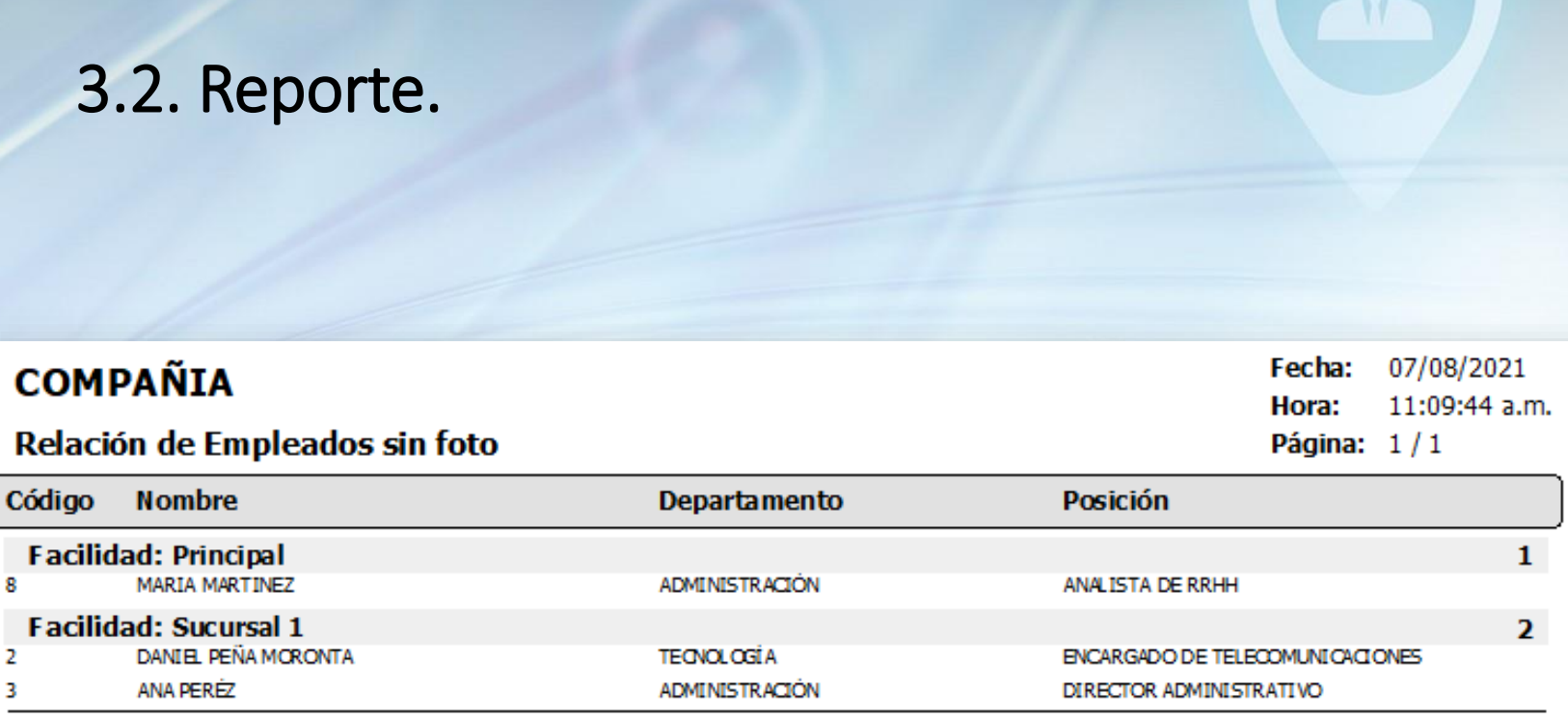

Total de empleados : 3

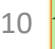

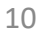

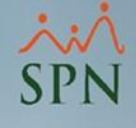

### Pantalla de Administración Masiva de las Fotos de colaboradores.

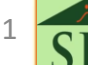

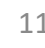

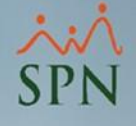

#### 4. Pantalla de Administración Masiva de las Fotos de colaboradores

Desde el "Módulo de Personal", nos dirigimos al menú de "Empleados", luego a la opción de "Administración foto Empleados". De manera que, la pantalla que se muestra es la siguiente:

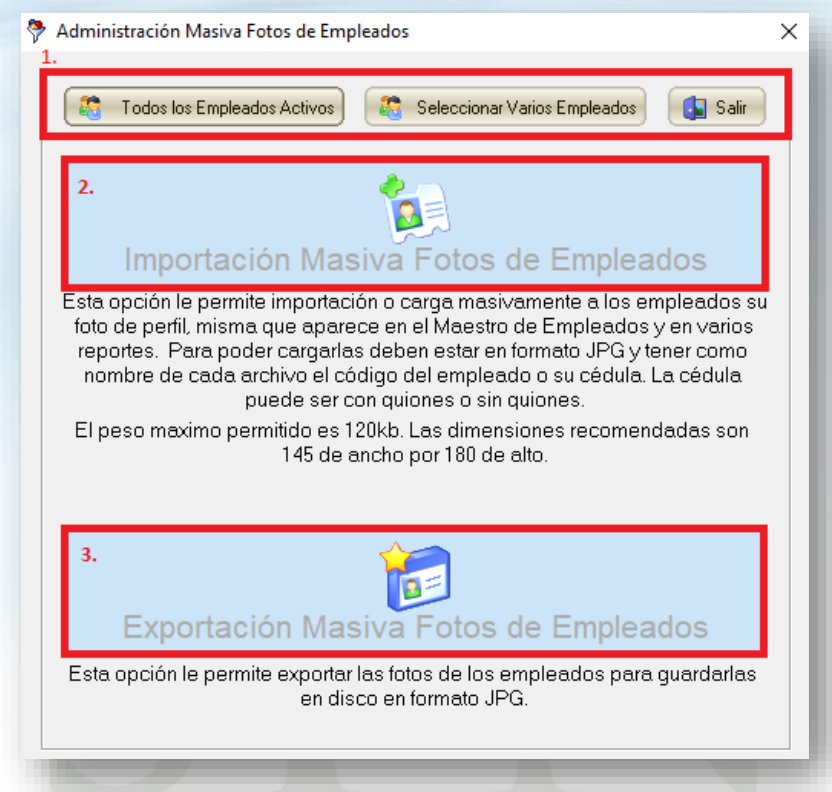

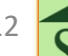

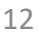

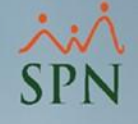

## 4. Pantalla de Administración Masiva de las Fotos de colaboradores

Desde la pantalla que se mostró anteriormente, lo primero que se debe realizar, es elegir a los empleados que se le van a cargar o exportar las fotos. Se tienen dos opciones para esto:

- Todos los empleados activos: se usa para cargar o exportar las fotos de todos los colaboradores que se encuentran activos en SPN.
- Seleccionar varios empleados: se utiliza para elegir varios o un empleado en específico de acuerdo a los filtros que se escojan.

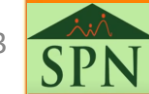

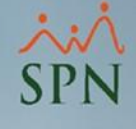

# 4.1. Importación de las fotos de los colaboradores de forma masiva.

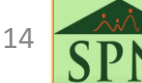

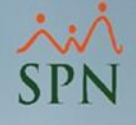

## 4.1. Importación de las fotos de los colaboradores de forma masiva. (1)

1. Primero se eligen a los empleados a los cuales se le cargan las fotos, en este caso, seleccionaremos la opción para "Todos los empleados Activos", de manera que, se le da clic a dicho botón, luego saldrá el mensaje de confirmación, posteriormente se da al botón de "Aceptar" y se habilitarán las opciones de "Importar" y "Exportar" las fotos.

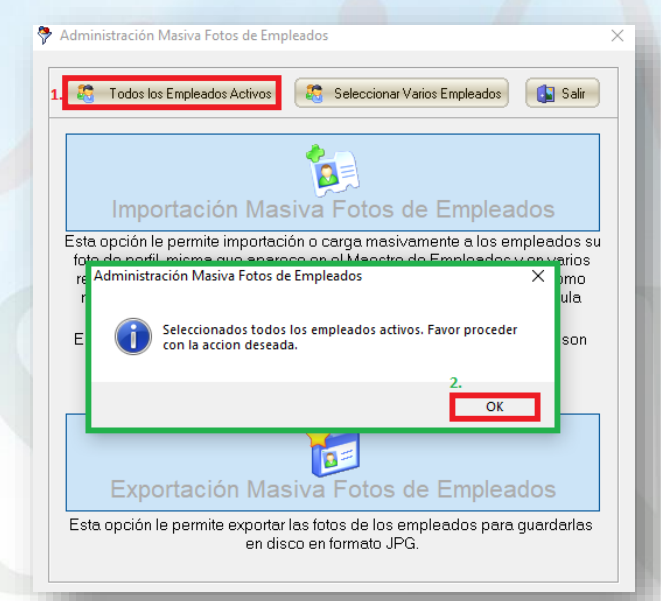

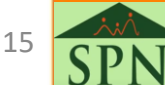

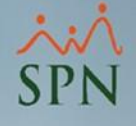

# 4.1. Importación de las fotos de los colaboradores de forma masiva. (2)

2. Luego de lo anterior, lo que procede es **elegir la condición de** validación. Es importante decir que se pueden validar las fotos con el número o la cédula (con o sin guiones) del empleado. Luego le damos clic a "Iniciar proceso de validación".

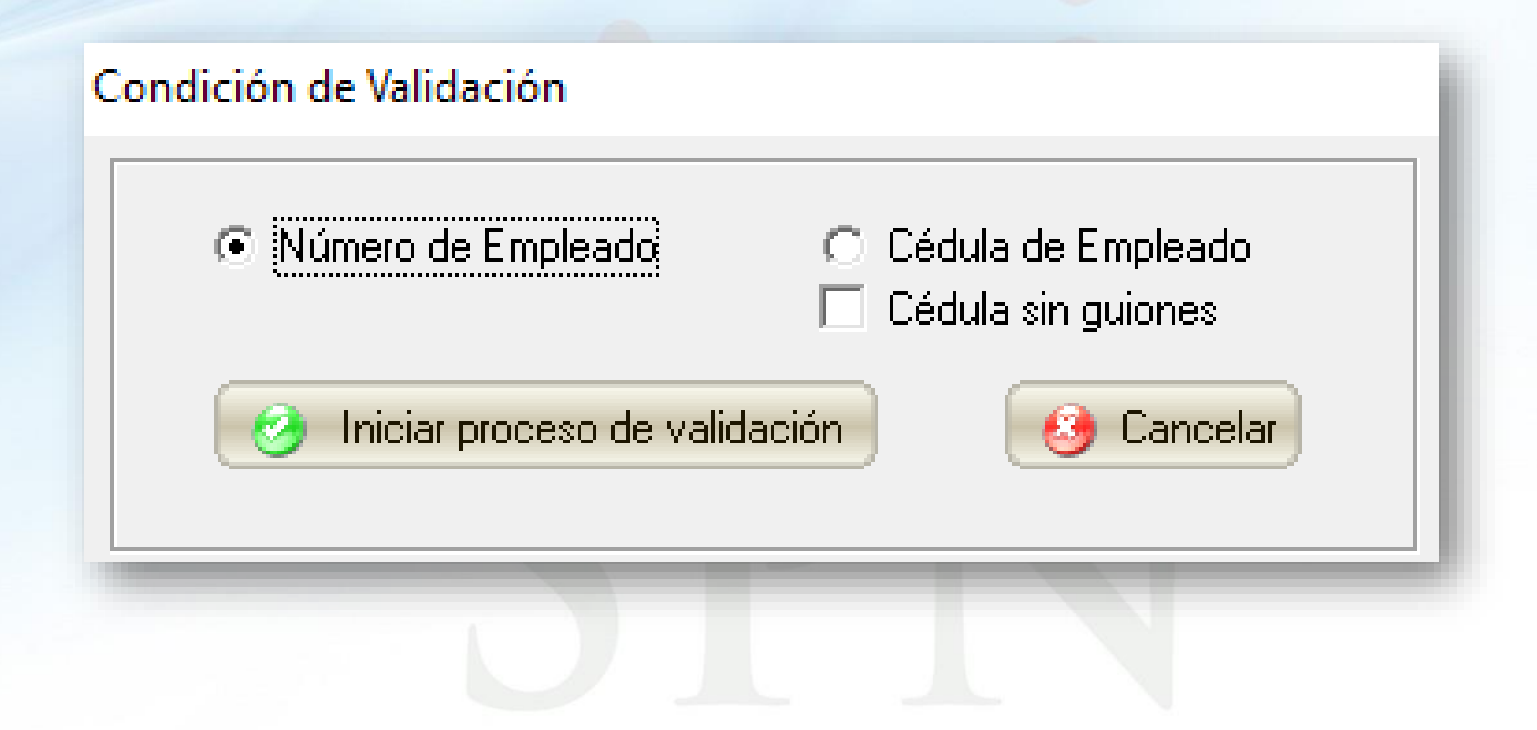

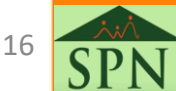

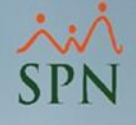

# 4.1. Importación de las fotos de los colaboradores de forma masiva. (3)

3. Habiendo elegido la forma de validación, se procede a "elegir la ruta de las fotos", de manera que, saldrá la siguiente pantalla, donde al menos debemos dar clic a una foto de la ruta y luego se debe dar clic al botón "Abrir".

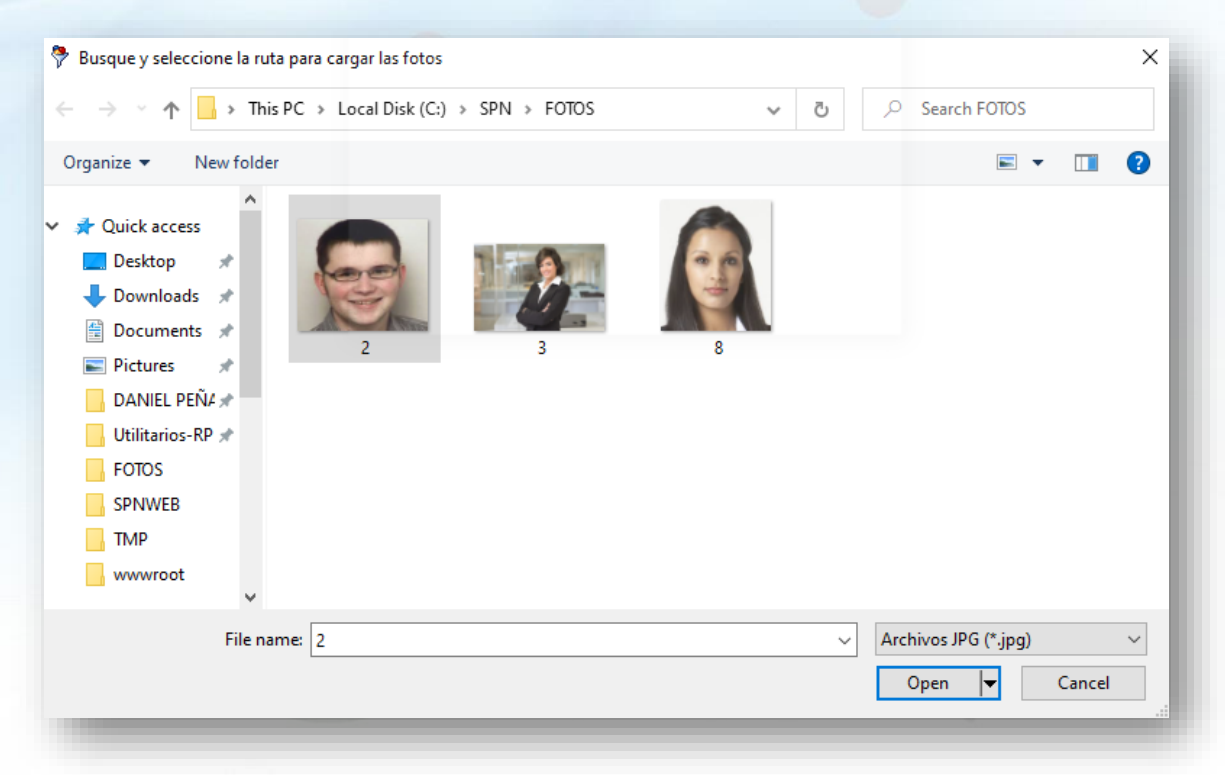

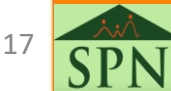

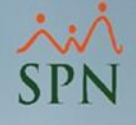

# 4.1. Importación de las fotos de los colaboradores de forma masiva. (4)

4. Finalmente, se podrá visualizar la pantalla con la **confirmación** de las fotos que en total se subieron, en base a los colaboradores que se seleccionaron en el inicio. En este caso, como se seleccionaron todos los empleados activos se visualiza que se subieron todas las fotos.

| SPN - Módulo de Personal                                                            | ×  |
|-------------------------------------------------------------------------------------|----|
| Carga concluida satisfactoriamente para 3 empleados de un total de 3 seleccionados. |    |
| Aceptar                                                                             | ונ |
|                                                                                     |    |

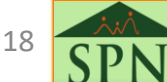

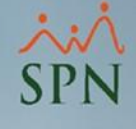

# 4.2. Exportación de las fotos de los colaboradores de forma masiva.

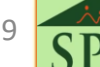

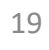

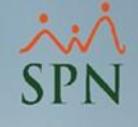

#### 4.2. Exportación de las fotos de los colaboradores.

Al igual que la importación o carga de las fotos, lo primero que se debe elegir son los colaboradores a los cuales se les desea exporta las fotos, es decir, guardar las fotos en disco en formato JPG. Luego solo resta elegir la ruta en donde se quieren guardar las fotos y finalmente dar a guardar para que se generen dichas fotos.

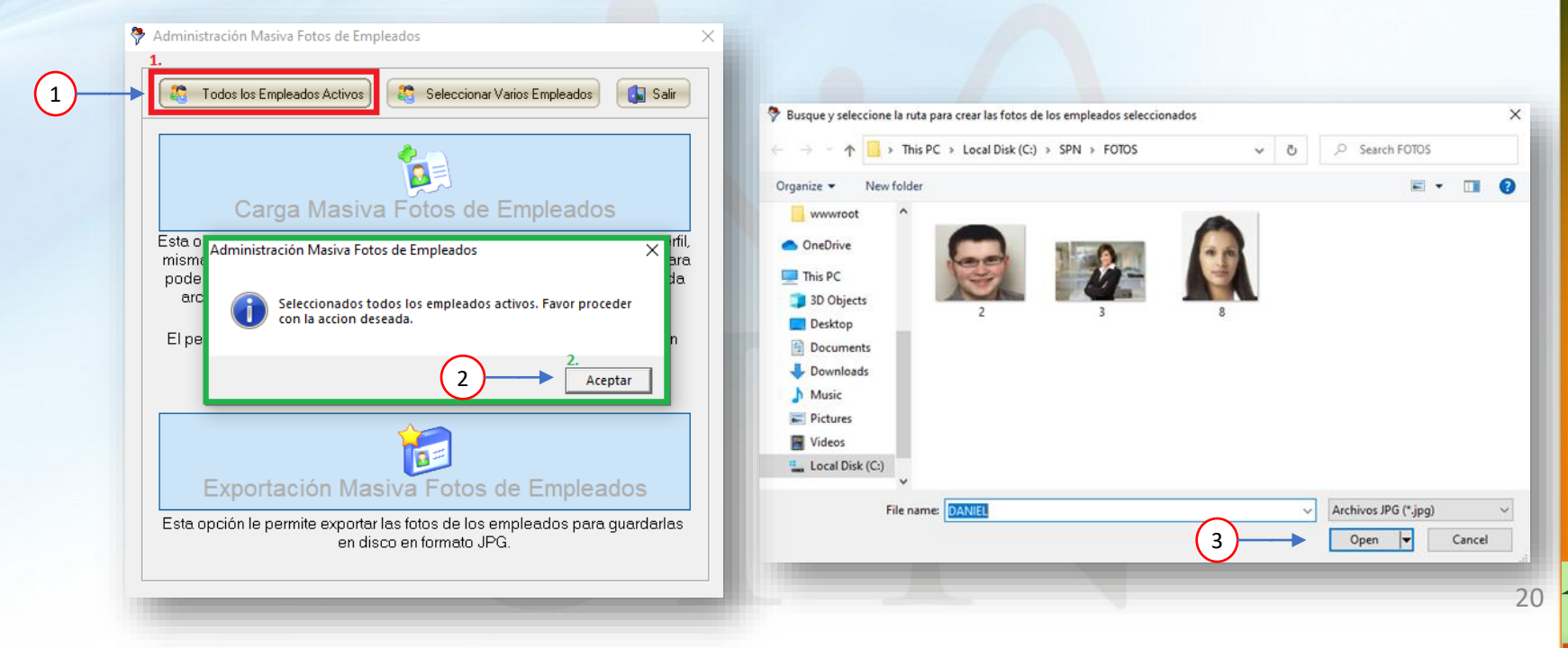

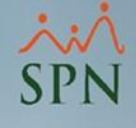

### 5. Reporte Padrón de Empleados

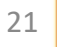

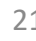

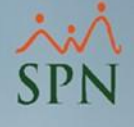

### 5. Reporte Padrón de Empleados

#### 5.1. Ruta.

Luego de importadas las fotos, se puede visualizar el reporte "Padrón de Empleados" o "Empleados sin fotos" para validar que todo el proceso se ha realizado correctamente.

Desde el "Módulo de Personal" nos dirigimos al menú de "Reportes", luego a la opción de "Padrón de Empleados" para generar dicho reporte.

Para ver a detalle este reporte se recomienda estudiar el siguiente instructivo: "Padrón Empleados".

| <u>R</u> eclutamiento <u>E</u> mpleados | Reportes                | <u>V</u> acaciones | <u>P</u> lanes Desarrollo | P <u>l</u> anes S |  |  |
|-----------------------------------------|-------------------------|--------------------|---------------------------|-------------------|--|--|
|                                         | Listas de Empleados Por |                    |                           |                   |  |  |
|                                         | Perfil del Empleado     |                    |                           |                   |  |  |
|                                         | Contactos de empleados  |                    |                           |                   |  |  |
|                                         | Inform                  | ne por mes de      | e cumpleaños              | •                 |  |  |
|                                         | Emple                   | eados por Gen      | eración                   |                   |  |  |
|                                         | Padró                   | n de Emplead       | los                       |                   |  |  |
|                                         | Repor                   | tes Padres, M      | adres y Dependient        | tes               |  |  |
|                                         |                         |                    |                           |                   |  |  |

SP

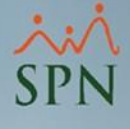

### 5.2. Reporte.

| <b>COMPAÑ</b><br>Padrón de E | ÍIA<br>mpleados                                              |                                                                             |           |                        |                               | Fe<br>H<br>Pe                               | echa :<br>lora :<br>ágina : | 12/08/2021<br>1:58 pm<br>1 / 1 |
|------------------------------|--------------------------------------------------------------|-----------------------------------------------------------------------------|-----------|------------------------|-------------------------------|---------------------------------------------|-----------------------------|--------------------------------|
|                              |                                                              |                                                                             | Fil       | tros                   |                               |                                             |                             |                                |
| Facilidad                    | (Todas)                                                      |                                                                             |           | Turno                  | (Todos)                       |                                             |                             |                                |
| Grupo Trabajo                | (Todos)                                                      |                                                                             |           | Tipo Empleado          | (Todos)                       |                                             |                             |                                |
| Departamento                 | (Todos)                                                      |                                                                             |           | Generacián             | (Todas)                       |                                             |                             |                                |
| Supervisor                   | (Todos)                                                      |                                                                             |           | Estatus                | Activos                       |                                             |                             |                                |
|                              | Número<br>Empleados<br>Facilidad<br>Departamento<br>Posición | 2<br>DANIEL PEÑA MORONTA<br>Sucursal 1<br>TECNOLOGÍA<br>ENCARGADO DE TELECO | Fecha Ing | reso 01/01/2021<br>NES | Cedula<br>Supervisor<br>Grupo | 111-111111<br>DANIEL PEÑ<br>TECNOLOGÍA      | 1-9<br>A MORON<br>A         | ПА                             |
|                              | Número<br>Empleados<br>Facilidad<br>Departamento<br>Posición | 3<br>AN A PERÉZ<br>Sucursal 1<br>ADMINISTRACIÓN<br>DIRECTOR ADMINISTRA      | Fecha Ing | reso01/01/2021         | Cedula<br>Supervisor<br>Grupo | 111-1111110<br>DANIEL PEÑ.<br>Administració | )-2<br>A MORON<br>ón        | ПА                             |
|                              | Número<br>Empleados<br>Facilidad<br>Departamento<br>Posición | 8<br>MARIA MARTINEZ<br>Principal<br>ADMINISTRACIÓN<br>ANALISTA DE RRHH      | Fecha Ing | reso 29/03/2021        | Cedula<br>Supervisor<br>Grupo | 030-0000000<br>DANIEL PEÑ<br>Administració  | )-0<br>A MORON<br>ón        | ПА                             |

23

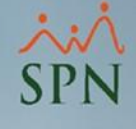

### Importación y Exportación de las fotos de los colaboradores desde el Maestro de Empleados.

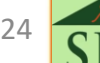

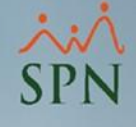

## 6. Importación y Exportación de las fotos de los colaboradores desde el Maestro de Empleados.

Desde el "Módulo de Personal", nos dirigimos al menú de "Empleados", luego a la opción de "Datos Empleados", y desde aquí se podrán importar o exportar las fotos de los colaboradores.

|                                                   | 🗟 Maestro de Empleados 🗾                                                                              |
|---------------------------------------------------|----------------------------------------------------------------------------------------------------|
|                                                   | Opciones                                                                                              |
|                                                   |                                                                                                    |
|                                                   | 🚰 Consulta                                                                                            |
|                                                   | Búsqueda Por Clase Empleado Estatus                                                                   |
|                                                   | Activo  C Inactivo                                                                                    |
|                                                   | Incluir Fecha de Ingreso Desde 01/08/2021 C Hasta 12/08/2021 C Solamente los Supervisores C Cancelado |
|                                                   | Otros Criterios                                                                                       |
| Reclutamiento Empleados Reportes Vacaciones Plane | Número Nombres y Apellidos Cédula Tipo Empleado Sueldo Base Código Auxiliar 🔺                         |
|                                                   |                                                                                                    |
| Datos Empleados                                   |                                                                                                    |
| Consulta Empleados                                |                                                                                                    |
| De surrente a Franke des                          |                                                                                                    |
| Documentos Empleados                              |                                                                                                    |
| Administración Fotos de Empledos                  |                                                                                                    |
|                                                   |                                                                                                    |
|                                                   |                                                                                                    |
|                                                   |                                                                                                    |
|                                                   |                                                                                                    |
|                                                   |                                                                                                    |
|                                                   |                                                                                                    |
|                                                   |                                                                                                    |
|                                                   |                                                                                                    |
|                                                   |                                                                                                    |
|                                                   |                                                                                                    |
|                                                   |                                                                                                    |
|                                                   |                                                                                                    |

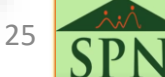

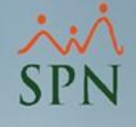

## 6.1. Exportación de las fotos de los colaboradores desde el Maestro de Empleados.

Desde el "Maestro de Empleados" le damos clic al botón de "Opciones", luego le damos clic a "Crear archivos físicos (jpg) de las fotos", y finalmente, solo resta elegir la ruta y darle a Guardar para que genere todas las fotos.

| 🖥 Ma | estro de Empleados                        |        |          |
|------|-------------------------------------------|--------|----------|
| Оро  | iones                                     |        |          |
|      | Nuevo                                     | Ctrl+N |          |
|      | <u>G</u> uardar                           | Ctrl+G |          |
| ₫    | Buscar Datos                              |        |          |
| 2    | Refrescar                                 |        | $\vdash$ |
| ⊭"   | Cargar Datos desde Solicitud              |        |          |
| 34   | Tasa del Dólar                            |        |          |
| Ē    | Relación de Cuentas Bancarias             |        |          |
|      | Exportar Datos de Empleados               |        | idos     |
| 2    | Exportar Datos de Empleados con Códi      | igos   |          |
|      | Crear archivos físicos (jpg) de las fotos |        |          |
|      | Contratos                                 | +      |          |
|      | Imprimir Carnet                           |        |          |
|      | <u>F</u> inalizar                         | Ctrl+F |          |
|      |                                           |        | -        |

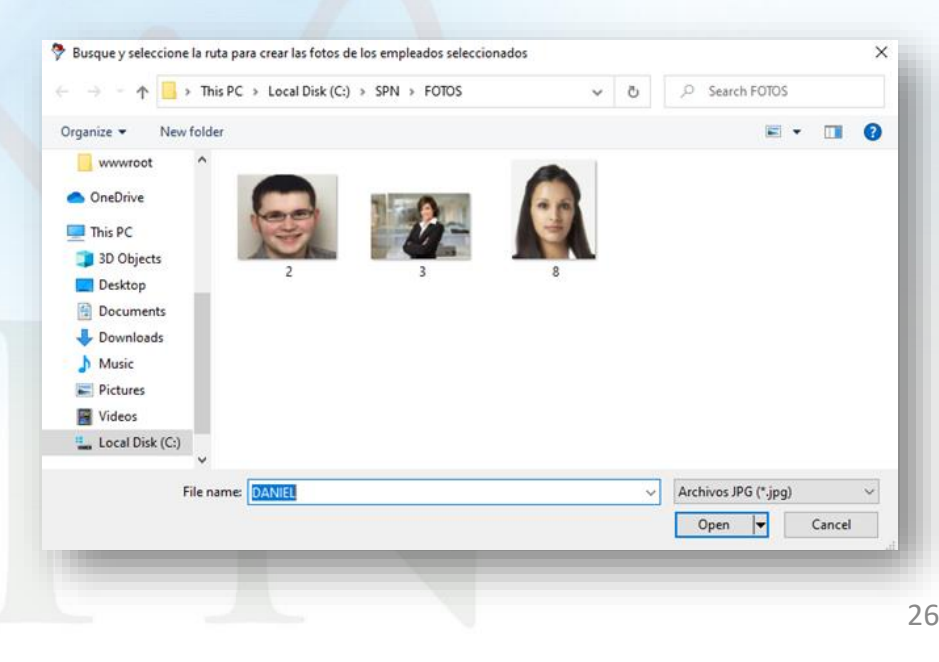

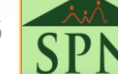

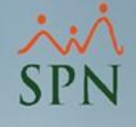

### 6.2. Importación de las fotos de los colaboradores desde el Maestro de Empleados.

Desde el "Maestro de Empleados" le damos clic al botón de "Nuevo", luego nos dirigimos a la opción de "Datos Generales" y posteriormente le damos clic a "Cargar todas las fotos". Una vez realizado esto nos saldrá el diálogo que se presenta de lado izquierdo, donde debemos dar clic al botón "No" si se desea elegir una ruta en específico para cargar las fotos.

| Datos de Querrarates   AD Datos de Querrarates  AD Datos de Querrarates  Datos de Querrarates  Datos de | SPN - Módulo de Personal                                                                                                    |
|----------------------------------------------------------------------------------------------------|----------------------------------------------------------------------------------------------------|
| Códga Auxiliar  Edad  Género o Sexo  v    Nombres  I  Primer Apelido  Primer Apelido    Segundo Apelido  Apodo  Iugar Nacimiento  Iugar Nacimiento    Nacionalidad  v  Lengua Materna  v    Cédula   Pesaponte  Estado Civil  Verteto    Nivel Académico  v  Contraceña Veb  Verteto    Proteción o Cartera  v  Gestionas Folo  Auscar Folo    Datos de localización  U  U  Verteto                                                                                                    | Cargar las fotos de los empleados seleccionados.<br>Responda afirmativamente para hacerlo desde la ruta<br>guardada en cada empleado.<br>Responda negativamente para seleccionar la ruta donde<br>están las fotos. |
| Celular Coprositivo   Teléfono 1     Celular Personal   Fax  Teléfono 2    E-Mail Coprositivo   Tel Oficina     Dirección       Zona   Municipio     Provincia                                                                                                    | Yes No Cancel                                                                                                    |

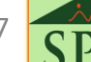

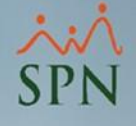

## 6.2. Importación de las fotos de los colaboradores desde el Maestro de Empleados.

Una vez seguidos los pasos anteriores. Continuar con los pasos que se describen a partir de: "<u>4.1 Importación de las fotos de los colaboradores</u> <u>de forma masiva. (2)</u>". Que en resumen es:

- 1. Elegir condición de validación.
- 2. Seleccionar la ruta desde donde cargarán las fotos.
- 3. Visualizar mensaje de confirmación de carga de fotos.

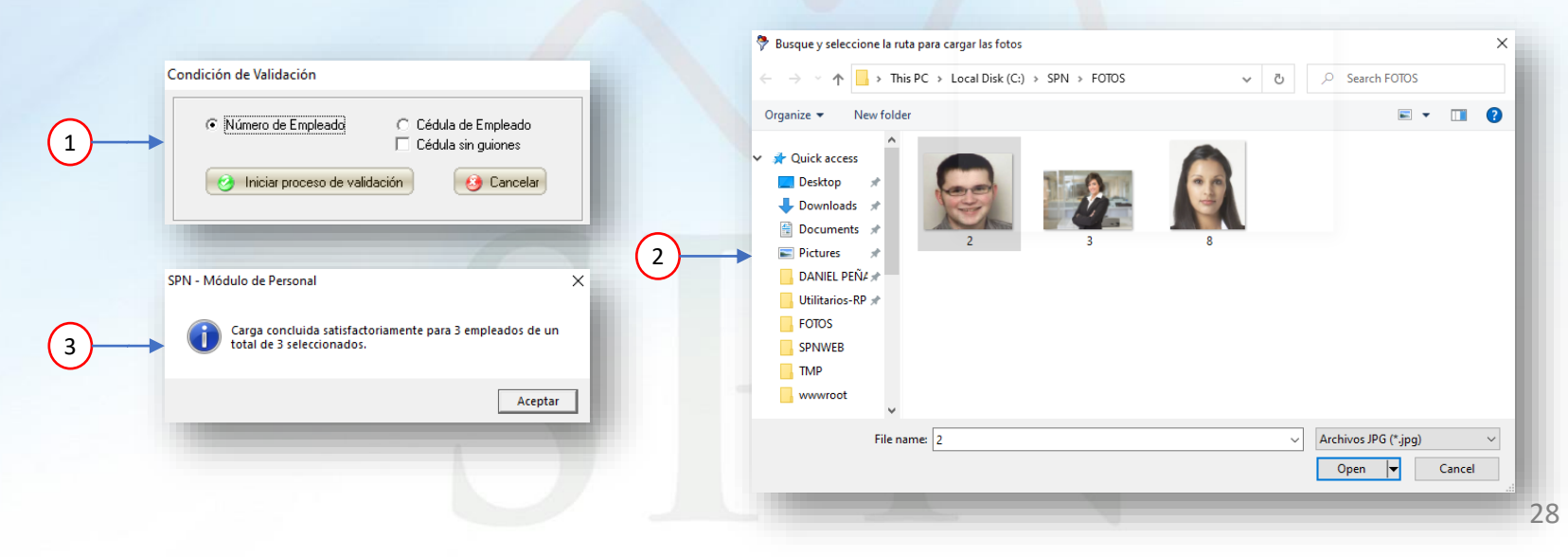

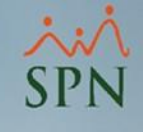

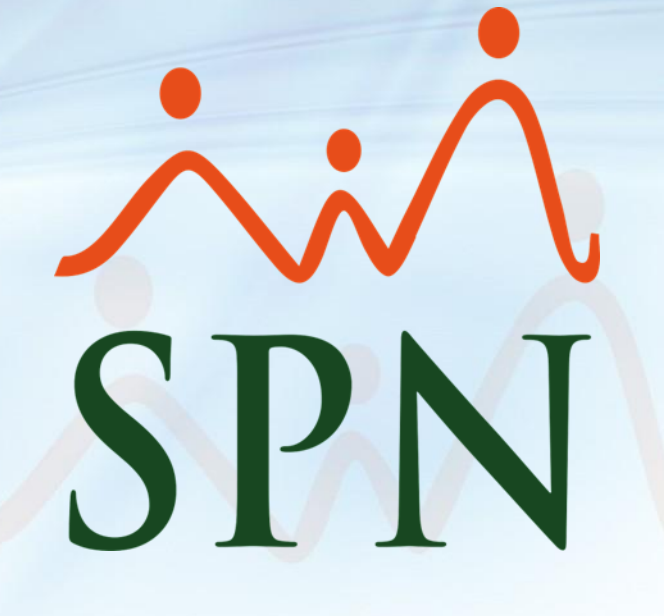

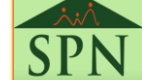